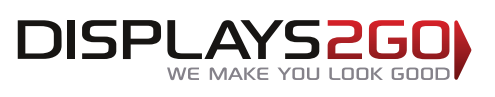

### How Do I Outline Text in Illustrator, Photoshop or InDesign?

#### What does it mean to outline a font?

Outlining fonts involves turning text into objects. This process means the font files do not need to be installed on another computer for the files to open correctly.

### Why do I need to outline fonts?

When an artwork file is opened on another computer system it will search that system for the fonts in the file. If it cannot find the fonts it will offer to substitute the font, or open with a default font. Either is not satisfactory for reliable reproduction of the artwork. Even if it substitutes with a font of the same name, that font could be slightly different, rendering unpredictable results.

Outlining prevents this from happening by converting the text to images, so the computer ceases to recognise it as text. Be sure to proof your text before outlining, because it cannot be edited afterwards. It is advisable to keep an original master file with the fonts still in place. This can be referred to if required.

### Outlining fonts in Adobe Illustrator

**1.** Ensure all layers are unlocked. Go to the main menu > Window > Layers and remove the paddlock icon from all the layers.

**2.** Select all fonts. To be sure everything is selected, in the main menu, go to Select > All. It doesn't matter if non-text objects are also selected.

## Outlining Fonts

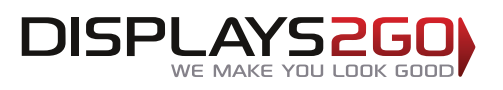

### How-to Guides

**3.** To Create Outlines: in the main menu, go to Type > Create Outlines.

To be sure all fonts are outlined, lettering with have nodes present when selected, like the sample below.

| Type Select Eff                     | ect View Wind |
|-------------------------------------|---------------|
| Font<br>Recent Fonts                | * *           |
| 5120                                | -             |
| Glyphs                              |               |
| Area Type Option                    | ıs            |
| Type on a Path                      | ►             |
| Threaded Text                       | ►             |
| Fit Headline                        |               |
| Create Outlines                     | 企業O           |
| Find Font                           |               |
| Change Case                         | ▶             |
| Smart Punctuatio                    | 20            |
| Optical Margin A                    | lignment      |
| Show Hidden Cha<br>Type Orientation | aracters ℃第1  |
| Legacy Text                         | •             |

#### 4. Click Save As

Save file with a new name to preserve the original Master File.

# **Outlining Fonts**

**NOTE**: The information is correct up to June 2016. Please refer to any of our other relevant support documents to ensure all print specifications are correct. Alternatively, please contact us on 1300 240 250 and we will be more than happy to help with specific inquiries.

www.displays2go.com.au